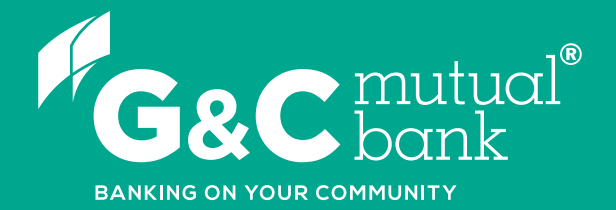

## How to transfer money overseas

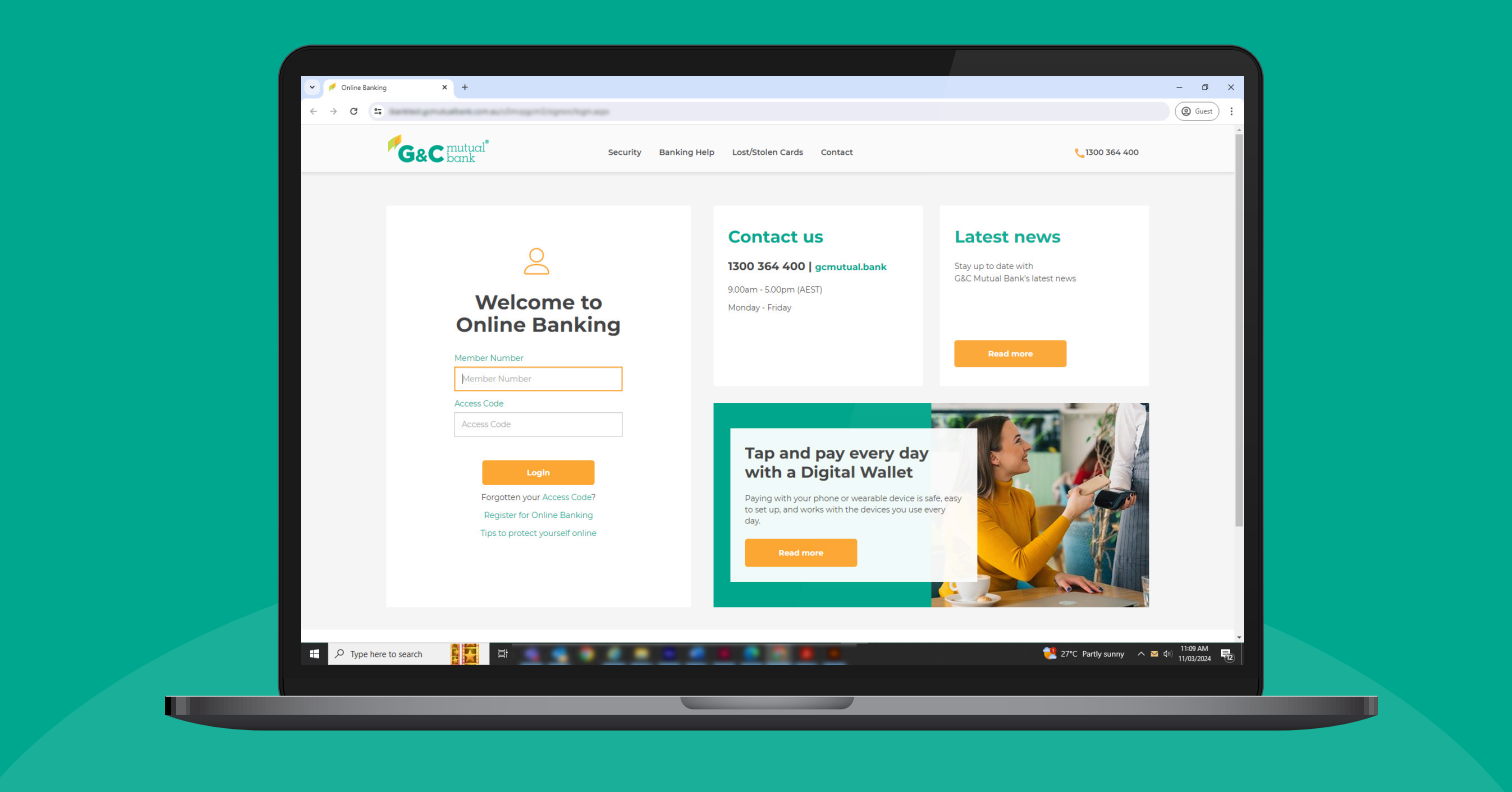

We're ready to help you 1300 364 400 | www.gcmutual.bank It's your bank, because you own it.

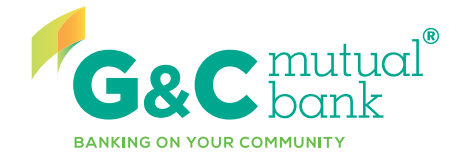

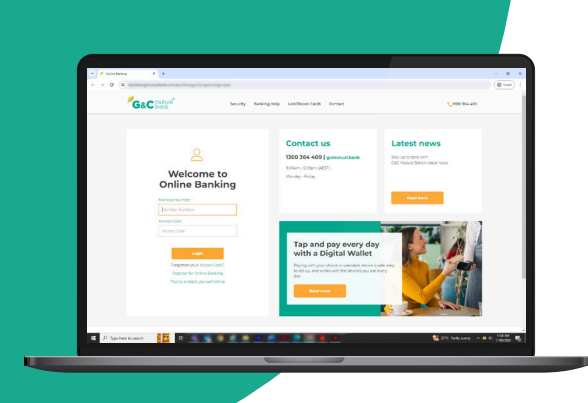

## How to transfer money overseas

We have partnered with Convera to offer our members an International Money Transfer service, also known as Telegraphic Transfer. Using this service, you can send money overseas through Online Banking or staff assisted transactions to 200 countries and territories in more than 130 currencies.

This guide has been designed to walk you through the few steps involved in sending an international transfer.

The International Money Transfer service through Online Banking is available for your convenience 24/7 and it offers you the ability to input your own international transfer details that can be saved and used for future transactions. Please note that you will need to be registered for SMS One Time Password (OTP) in order to transfer funds via Online Banking. Alternatively, you can call us on 1300 364 400 for staff assisted transfers.

Please refer to the Fees and Charges Schedule on our website for applicable fees.

Before you begin the transfer, it is handy to have all the details required to complete the transfer. Details required include the beneficiary's full name, address, account number or IBAN<sup>1</sup>, Bank code or Swift code.

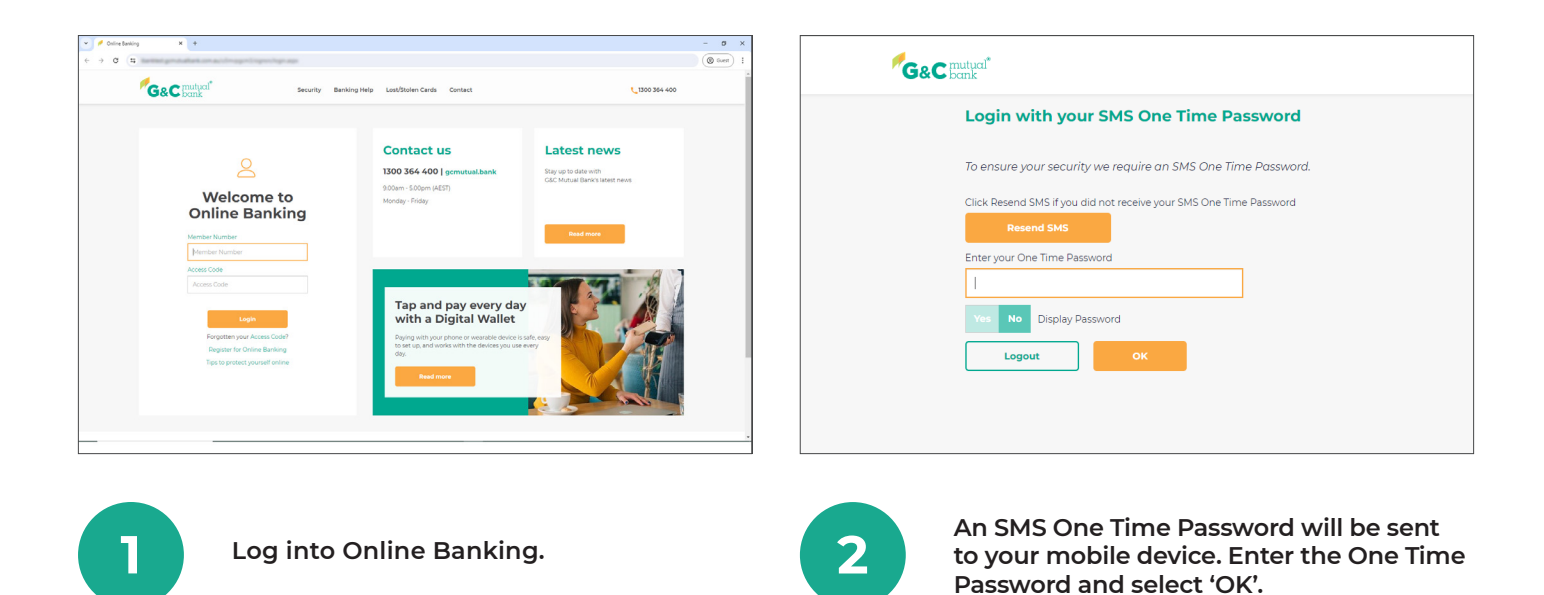

1. IBAN is used in some countries to uniquely identify a customer's bank account. An IBAN is necessary for payments being sent from Australia to an IBAN mandatory country.

| G&C mutual                                         | Accounts ~ | Payments & Payees ~ | Open Accounts ~ | Settings & Security | - Statements - | Inbox | Cogout |
|----------------------------------------------------|------------|---------------------|-----------------|---------------------|----------------|-------|--------|
| Transfers<br>International Tran<br>PayTo Agreement | afer<br>3  |                     |                 |                     |                |       |        |
|                                                    |            |                     |                 |                     |                |       |        |
|                                                    |            |                     |                 |                     |                |       |        |
|                                                    |            |                     |                 |                     |                |       |        |
|                                                    |            |                     |                 |                     |                |       |        |
|                                                    |            |                     |                 |                     |                |       |        |

|   | international fransier                               |           |                          |  |
|---|------------------------------------------------------|-----------|--------------------------|--|
|   | From                                                 |           |                          |  |
| 1 | Plana Calent                                         |           |                          |  |
|   | Access Account                                       | Available | \$2,000.06<br>\$2,000.06 |  |
|   |                                                      |           |                          |  |
|   | To                                                   |           |                          |  |
|   | Participant State P                                  |           |                          |  |
|   | Convera   Terms and Conditions   Privacy Declaration |           |                          |  |
|   |                                                      |           |                          |  |
|   |                                                      |           |                          |  |
|   |                                                      |           |                          |  |
|   |                                                      |           |                          |  |
|   |                                                      |           |                          |  |
|   |                                                      |           |                          |  |
|   |                                                      |           |                          |  |
|   |                                                      |           |                          |  |
|   |                                                      |           |                          |  |
|   |                                                      |           |                          |  |
|   |                                                      |           |                          |  |

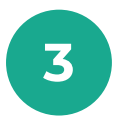

Select 'International Transfer' from the 'Payments & Payees' tab in the top menu bar.

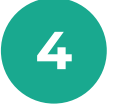

Select the account you would like to transfer from.

| S&C mutual          | Accounts 🗸                 | Payments & Payees 🗸 | Open Accounts 🗸 | Settings & Security ~ | Statements 👻             | D<br>Inbox | Logou |
|---------------------|----------------------------|---------------------|-----------------|-----------------------|--------------------------|------------|-------|
| Interna             | tional Trai                | nsfer               |                 |                       |                          |            |       |
| From                |                            |                     |                 |                       |                          |            |       |
| Access Acc          | count                      |                     |                 | Available<br>Current  | \$2,000.06<br>\$2,000.06 | ~          |       |
| To<br>Dieace Select |                            |                     |                 |                       |                          | <u>^</u>   |       |
| Q Find a            | Recipient                  |                     |                 | @ N                   | ew Recipient             |            |       |
| Q Find a            | Recipient                  |                     |                 | ⊕ N                   | ew Recipient             |            |       |
| Convera   Terms     | and Conditions   Privacy I | Declaration         |                 |                       |                          |            |       |
|                     |                            |                     |                 |                       |                          |            |       |
|                     |                            |                     |                 |                       |                          |            |       |
|                     |                            |                     |                 |                       |                          |            |       |
|                     |                            |                     |                 |                       |                          |            |       |
|                     |                            |                     |                 |                       |                          |            |       |

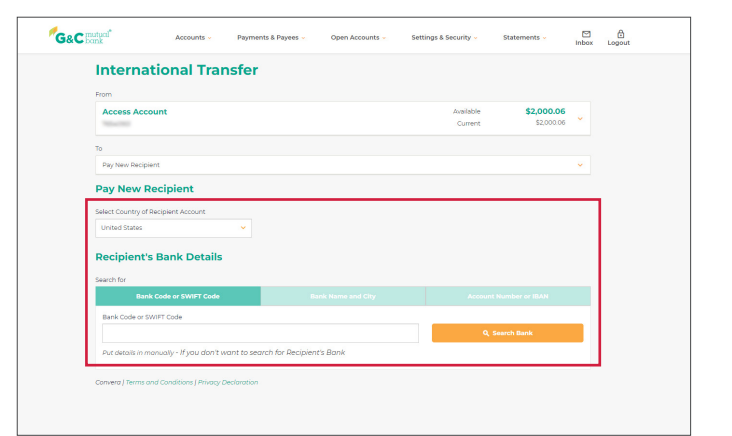

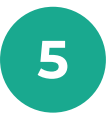

Select the recipient you would like to transfer to by using the search bar or selecting the 'New Recipient' button.

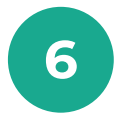

Select the country of the recipient's account<sup>2</sup>, then search for the recipient's bank details using the three options, Bank Code or SWIFT Code, Bank Name and City, or Account Number and IBAN.

| Account Number or IBAN 🗸                                                                                                    |                 | Recipient's Address                            |                 |
|----------------------------------------------------------------------------------------------------|-----------------|------------------------------------------------|-----------------|
| annexes.                                                                                                    |                 | Recipient's Name                               |                 |
| Bank Name                                                                                                    |                 | and accession                                  |                 |
| well-of finite dense has                                                                                                    |                 | Recipient's Nickname for future use (Optional) |                 |
| Bank Code 🗸                                                                                                    |                 | 170.0                                          |                 |
|                                                                                                    |                 | Address                                        |                 |
| Swift Code                                                                                                    |                 | 2000 (L. CANTON) 40(A), NO 102                 |                 |
| and the control of the second second s |                 |                                                |                 |
| Bank Address                                                                                                    |                 |                                                |                 |
| 420 MONTONER 17807                                                                                                    |                 | City                                           |                 |
| City (Optional)                                                                                                    |                 |                                                |                 |
| per Planet at th                                                                                                    |                 | Region (Optional)                              |                 |
| Region (Optional)                                                                                                    |                 |                                                |                 |
|                                                                                                    |                 | Post Code (Optional)                           |                 |
| Postcode/Zipcode (Optional)                                                                                                    |                 |                                                |                 |
|                                                                                                    |                 | Country                                        |                 |
| Country                                                                                                    |                 | · · · · · · · · · · · · · · · · · · ·          |                 |
| United States                                                                                                    |                 | Transfer Details                               |                 |
| Recipient's Address                                                                                                    |                 |                                                |                 |
| Province the Manuar                                                                                                    |                 | I wish to send 🗸                               |                 |
| Receipter to Martin                                                                                                    |                 | Foreign Amount Currency Amount                 | currency        |
| Decisionatic Mickensees for 6 sture use (Cestional)                                                                                                    |                 | 50000 S000 S78542                              | 200             |
|                                                                                                    |                 |                                                |                 |
|                                                                                                    |                 |                                                |                 |
|                                                                                                    |                 |                                                |                 |
|                                                                                                    |                 |                                                |                 |
| <br>                                                                                                    |                 |                                                | _               |
| Enter the recipient's                                                                                                    | account details | Entor the reginient's                          | addroce dotaile |

2. Not all countries will appear in the drop down menu due to restrictions Convera have applied. If you cannot see the country where you would like to transfer money, please complete our International Funds Transfer Request form, call us on 1300 364 400, or email us at info@gcmutual.bank.

| Transfer Details                                                | Transfer Details                                               |
|-----------------------------------------------------------------|----------------------------------------------------------------|
| Transfer becans                                                 | I wish to send 🗸                                               |
| I wish to send 🗸                                                | Foreign Amount Currency Amount Currency                        |
| Foreign Amount Currency Amount Currency                         | 500.00 USD V 🚫 \$ 785.42 AUD                                   |
| 500.00 USD 🗸 👩 💲 785.42 AUD                                     |                                                                |
|                                                                 | 1 AUD = 0.6366 USD                                             |
| 1 AUD = 0.6766 UED                                              | Rates are current as at 1153 AM (Australian EST) on 30/05/2024 |
| Rates are current as at 11:53 AM (Australian EST) on 31/05/2024 | 🔯 Refresh Rote                                                 |
|                                                                 |                                                                |
| 🛟 Refresh Rate                                                  | Amount AUD 785.42                                              |
|                                                                 |                                                                |
| Amount AUD 785.42                                               | Iotal AUD 805.42                                               |
| Fee AUD 20.00                                                   | Rates are indicative and may change at transfer confirmation.  |
| Total AUD 805.42                                                | Additional Particle                                            |
|                                                                 | Additional Details                                             |
| Rates are indicative and may change at transfer confirmation.   | Purpose of Payment 🛩                                           |
| Additional Details                                              | Financial Services                                             |
|                                                                 | Reference to appear on your statement (optional)               |
| Purpose of Payment 🗸                                            | 55 Character limit                                             |
| Financial Services 🗸                                            | Message for Recipient (optional) 🛩                             |
| Reference to appear on your statement (optional)                | 140 Character limit                                            |
| 55 Character limit                                              | Convera   Terms and Conditions   Privacy Declaration           |
| Message for Recipient (optional) 🗸                              | Next                                                           |
| 1/0 Channelse Smith                                             |                                                                |

9

Select a currency from the drop down menu. Enter the AUD value that needs to be converted or the recipient currency and check the conversion rate. The transfer is done in local currency only.3

Select the purpose for payment, then select the 'Next' button to review the details.

|                                                                        |                                                                                                    | inter coperi                                           |
|------------------------------------------------------------------------|----------------------------------------------------------------------------------------------------|--------------------------------------------------------|
| International Tran                                                     | sfor - Poview and Submit                                                                                                    |                                                        |
|                                                                        |                                                                                                    |                                                        |
| Please check the payments details<br>an unintended recipient it may no | carefully before clicking Pay Now to make sure you are paying a<br>be possible to recover the funds.                                                                                                    | exactly who you intend to pay. If the Payments goes to |
| Payment Details - Interna                                              | ational Transfer                                                                                                    |                                                        |
| From                                                                   | Access Access?<br>NEWS                                                                                                    |                                                        |
| Transfer Details                                                       | USD 500.00 @ 0.6366 = AUD 785.42<br>Fee AUD 20 Total AUD 805.42                                                                                                    |                                                        |
| Recipient's Bank Details                                               |                                                                                                    |                                                        |
| Bank Name<br>Bank Code<br>Swift Code                                   | NELLINGUI BINNIN<br>NYELING<br>NYELING                                                                                                    |                                                        |
| Bank Account or IBAN<br>Bank Address                                   | SATISFIES                                                                                                    |                                                        |
| Region                                                                 | 14                                                                                                    |                                                        |
| Recipient's Address                                                    |                                                                                                    |                                                        |
| Recipient's Name<br>Address<br>City                                    | UTER ACCOUNT AND A COUNT AND A |                                                        |
| Additional Details                                                     |                                                                                                    |                                                        |

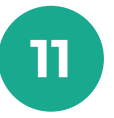

Check the transfer details carefully. If a payment goes to an unintended recipient, it may not be able to be recovered.4

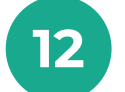

Select 'Get SMS' for your One Time Password, enter your One Time Password, then select the 'Submit' button to submit.

| International Trans                                                                            | sfer - Receipt                                                                                                    |
|------------------------------------------------------------------------------------------------|----------------------------------------------------------------------------------------------------|
| Vour International Transfer Payment                                                            | was successful                                                                                                    |
| Payment Details - Internat                                                                     | tional Transfer                                                                                                    |
| Receipt Number                                                                                 | 188-211                                                                                                    |
| From                                                                                           | Access Access/1<br>Teles/Hill                                                                                                    |
| Transfer Details                                                                               | USD 500.00 (b 0.6366 * AUD 785.42<br>Fee AUD 20 Total AUD 805.42                                                                                                    |
| Recipient's Bank Details                                                                       |                                                                                                    |
| Bank Name<br>Bank Code<br>Switt Code<br>Bank Actount or IBAN<br>Bank Address<br>City<br>Pegion | 104_11740() 8000 M.<br>8078030<br>8078030<br>8078030<br>8078030<br>8078030<br>8078040<br>8078040<br>8087804<br>8087804<br>808780<br>808780<br>807800<br>8078000<br>8078000<br>8078000<br>8078000<br>8078000<br>8078000<br>8078000<br>8078000<br>8078000<br>8078000<br>80780000<br>80780000<br>80780000000000 |
| Recipient's Address                                                                            |                                                                                                    |
| Recipient's Name                                                                               | The sounds                                                                                                    |

| Recipient's Bank Details            |                                                                                                    |
|-------------------------------------|----------------------------------------------------------------------------------------------------|
| Bank Name                           | and a state of the second second seco |
| Bank Code                           | 10700-000                                                                                                    |
| Swift Code                          | arran canor co                                                                                                    |
| Bank Account or IBAN                | The second second secon |
| Bank Address                        | AD HONTLOHER STREET                                                                                                    |
| City                                | Sam Planet SCO                                                                                                    |
| Region                              | 5A                                                                                                    |
| Recipient's Name<br>Address<br>City | 170-8 sciedal<br>Ball I. (anne: 90s, 90 til<br>(alc:Ball)                                                                                                    |
| Additional Details                  |                                                                                                    |
| Purpose of Payment                  | Financial Services                                                                                                    |
| Finish New Transa                   | Print Receipt                                                                                                    |

USD 500.00 @ 0.6366 = AUD 785.42

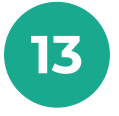

A receipt for your transfer will be displayed on screen. The transfer fee will be shown as a separate item in your transaction summary.

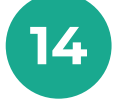

Select 'Print Receipt' for a printable version of the transfer receipt.

- 3. Please note, sending funds in AUD to overseas accounts requires manual processing by our staff and cannot be processed via Online Banking. Please complete our International Funds Transfer Request Form or contact us to initiate this transfer.
- 4. Do you know who you are sending money to? Unfortunately, there are people who will try and trick you into transferring money to them. To help protect yourself you should be absolutely certain that you know who the recipient is and what the transfer will be used for. For more information refer to our website www.gcmutual.bank/tools/security/

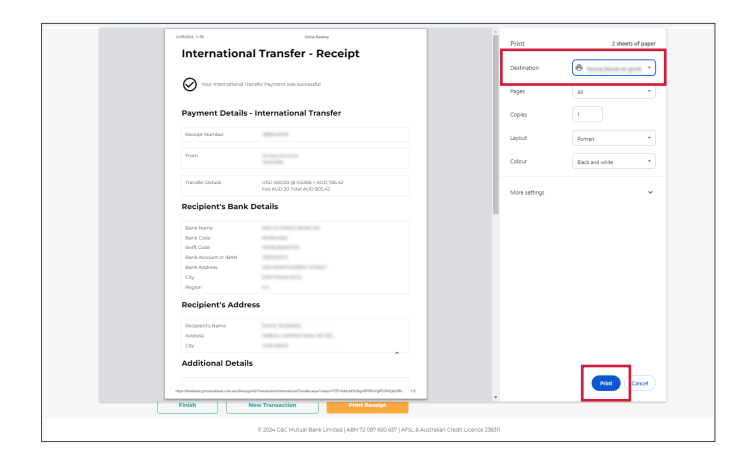

15

If you would like to print the receipt, select your available printer, then select 'Print'.

## lt's your bank, because you own it.

## **G&C Mutual Bank**

1300 364 400 info@gcmutual.bank www.gcmutual.bank

G&C Mutual Bank Limited ABN 72 087 650 637 | AFSL and Australian Credit Licence 238311

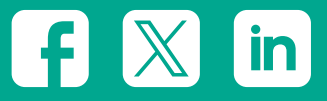